## **EMPLOYEE WEB SERVICES KIOSK (NOVATIME)**

Use the following link to view employee web services kiosk. This site will allow you to view your timesheet as well as PTO Accruals.

https://online4.timeanywhere.com/novatime/ewskiosk.aspx?CID=50fe4c57-48d9-420c-abdccf28c69e5809&Site=AWS

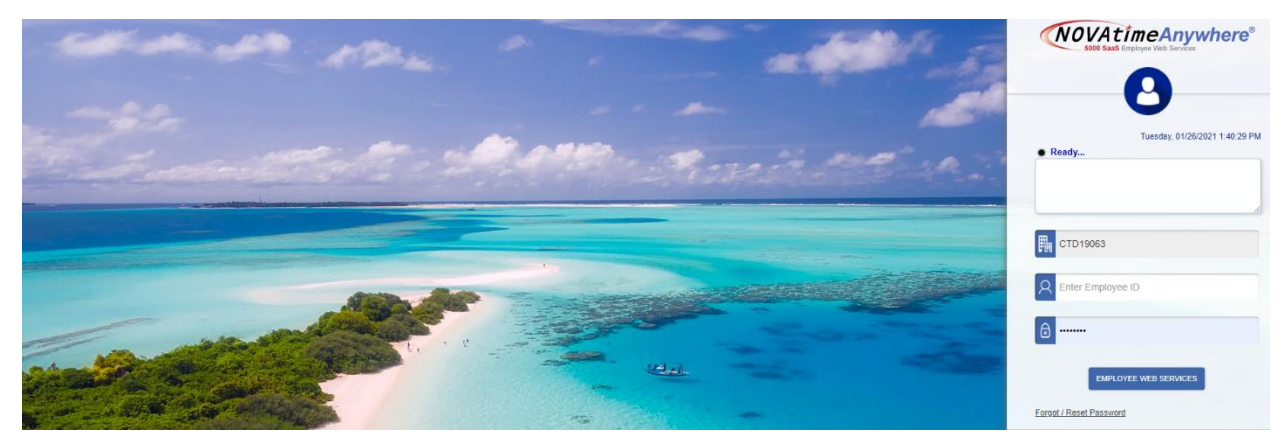

When you enter the link, this is the screen that will show. Enter your employee ID in the appropriate box and then enter the word password into the password box and click enter on the keyboard (this will open a screen that prompts you to create your own password for future logins).

Once you successfully log in, the following screen is what you should see. This is where you can view your timesheet for the current period or past periods.

| NOVAti                                          | me° 🟫 🛪         |                               |                                                                              |               |          |          |      |                |                           | 1                                   | Tue Jan 26, 2021 01:39:07 PM<br>VAUGHN, ALISSA (101444) | 0    | ∞ 0 (              |  |
|-------------------------------------------------|-----------------|-------------------------------|------------------------------------------------------------------------------|---------------|----------|----------|------|----------------|---------------------------|-------------------------------------|---------------------------------------------------------|------|--------------------|--|
| Clock                                           | Tue, January 26 | Timesheet > Approaching Hours |                                                                              |               |          |          |      |                | >                         |                                     |                                                         |      |                    |  |
|                                                 |                 | 7                             | Pey Period; Current Pay Period 🗸 01/25/2021 (Mon) - 01/31/2021 (Sun) 🕨 🗮 Mea |               |          |          |      |                |                           | Meal Time:                          |                                                         |      | Punch Out Before:: |  |
| U                                               | 1:39:0          | PM                            | Exception:                                                                   |               |          |          | 5    | tatus:OPEN     | Scheduled Work            | Hours:                              |                                                         | 0.   | 00 /0.00 Hours     |  |
| Last Clock In 01/26/2021 09:04 AM               |                 |                               | Date                                                                         |               |          |          |      | 1.5X - 2.0X    |                           |                                     |                                                         |      |                    |  |
| Last Clock Out: Pay Code In Out Reg 1.5X - 2.0X |                 |                               | 01/25/2021                                                                   | 0[WORK HOURS] | 09:24 AM | 05:26 PM | 8.03 | 0.00           | Weekly OT:                |                                     |                                                         | 8.0  | 3 /40.00 Hours     |  |
|                                                 |                 |                               | augustant allocationed assaula                                               |               |          |          | 0.00 | 0.00           | Tuesday, January 26, 2021 |                                     |                                                         |      |                    |  |
| UWORK HOURS] U                                  | 3.04 AM         | 0.00 0.00                     |                                                                              |               |          |          |      |                | Pay Code                  | In                                  | Out                                                     | Reg  | 1.5X - 2.0X        |  |
|                                                 |                 |                               | Summary:                                                                     |               |          | Reg      | от   | 0[WORK HOURS]  | 09:04 AM                  |                                     | 0.00                                                    | 0.00 |                    |  |
|                                                 |                 |                               | Jan 25, 2021 - Jan 31, 2021                                                  |               |          |          | 8.03 | 0.00           |                           |                                     |                                                         |      |                    |  |
| Exception Summary 📎                             |                 |                               | Message >                                                                    |               |          |          |      | Public Message |                           |                                     |                                                         |      |                    |  |
| Pay Period: Current Pay                         | Period          | 31/2021 (Sun) 🕨 🗮             |                                                                              |               |          |          |      |                |                           |                                     |                                                         |      |                    |  |
| Exc                                             | ₩ 4 1/1 ▶ ₩     |                               |                                                                              |               |          |          |      |                |                           |                                     |                                                         |      |                    |  |
|                                                 |                 |                               |                                                                              |               |          |          |      |                |                           | There doesn't seem to be any public |                                                         |      |                    |  |

You can also view your PTO Accruals and history by selecting the 3 bars in the top left corner and selecting accruals.

\*\*This is a view only Kiosk. Direct any questions about missed punches or time off requests to your department manager.